# Qualtrics at FDU: An introduction to online data collection

Ben Freer, Ph.D Camilla Overup, Ph.D School of Psychology

# **Qualtrics** Link

https://fdu.co1.qualtrics.com

BF/CO

#### Goals of this Workshop

**Primary Goals** 

- Understand what Qualtrics is
- Understand the benefits of Qualtrics as a research or teaching tool
- Understand the basic question types required for the development of Qualtrics surveys
- Learn how to implement the basic question types to conduct online research

#### Secondary Goal

• Gain knowledge about more advanced skills to optimize use of Qualtrics (to be covered in a future workshop)

#### What is Qualtrics?

- Qualtrics is a simple web-based survey tool that provides the opportunity to conduct online survey research, evaluations, and many other data collection activities
- One of the many advantages is the ease of learning to use Qualtrics to:
  - Build surveys with multiple question styles
  - Distribute the surveys with a website link (there are other ways to distribute as well)
  - Analyze data collected
- Of great importance, the university currently has a license for all faculty, staff, and students (some caveats with student accounts that we can discuss if you all desire) so this tool is <u>FREE</u>

BF/CO

#### **Benefits of Qualtrics**

- Simple and intuitive formatting of surveys
- Visually appealing for respondents and survey builder
- Computer and smartphone compatible
  - Opportunity for in-class "clicker-like" function, as well as general teaching demonstration uses
- Flexibility of survey dissemination
- Multiple data formats (e.g., CSV, TSV, XML, SPSS)
- Did we mention it is **FREE**?

| Qua                      | ltr            | ics - Dashboard                    | Projects        | Contacts | Library He | etp 💽   |
|--------------------------|----------------|------------------------------------|-----------------|----------|------------|---------|
| All Projects             | <b>X</b><br>34 | Text Project Name ~                | Q, Search Proje | its      | + Create   | Project |
| > Shared with Me         | 9              |                                    |                 |          |            |         |
| Uncategorized            | 10             |                                    |                 |          |            |         |
| Archive (non-active)     | 2              |                                    |                 |          |            |         |
| FDU service              | 6              |                                    |                 |          |            |         |
| Honors thesis studies    | 4              |                                    |                 |          |            |         |
| Teaching-related surveys | 9              | There are no items in this folder. |                 |          |            |         |
| Text                     | 0              |                                    |                 |          |            |         |
| UH studies               | 3              |                                    |                 |          |            |         |
| + New Folder             |                |                                    |                 |          |            |         |
|                          |                |                                    |                 |          | В          | F/CO    |

| How to n                       | nake a project                                                                                                    |       |
|--------------------------------|----------------------------------------------------------------------------------------------------|-------|
| Upon logging<br>top right-hand | into your Qualtrics account, you will see a bare dashboard - in the<br>I corner, you will see the "Create Project" button. |       |
|                                | Projects Contacts Library Help                                                                                             |       |
|                                | Q     Search Projects                                                                                                    |       |
|                                | E                                                                                                    | BF/CO |

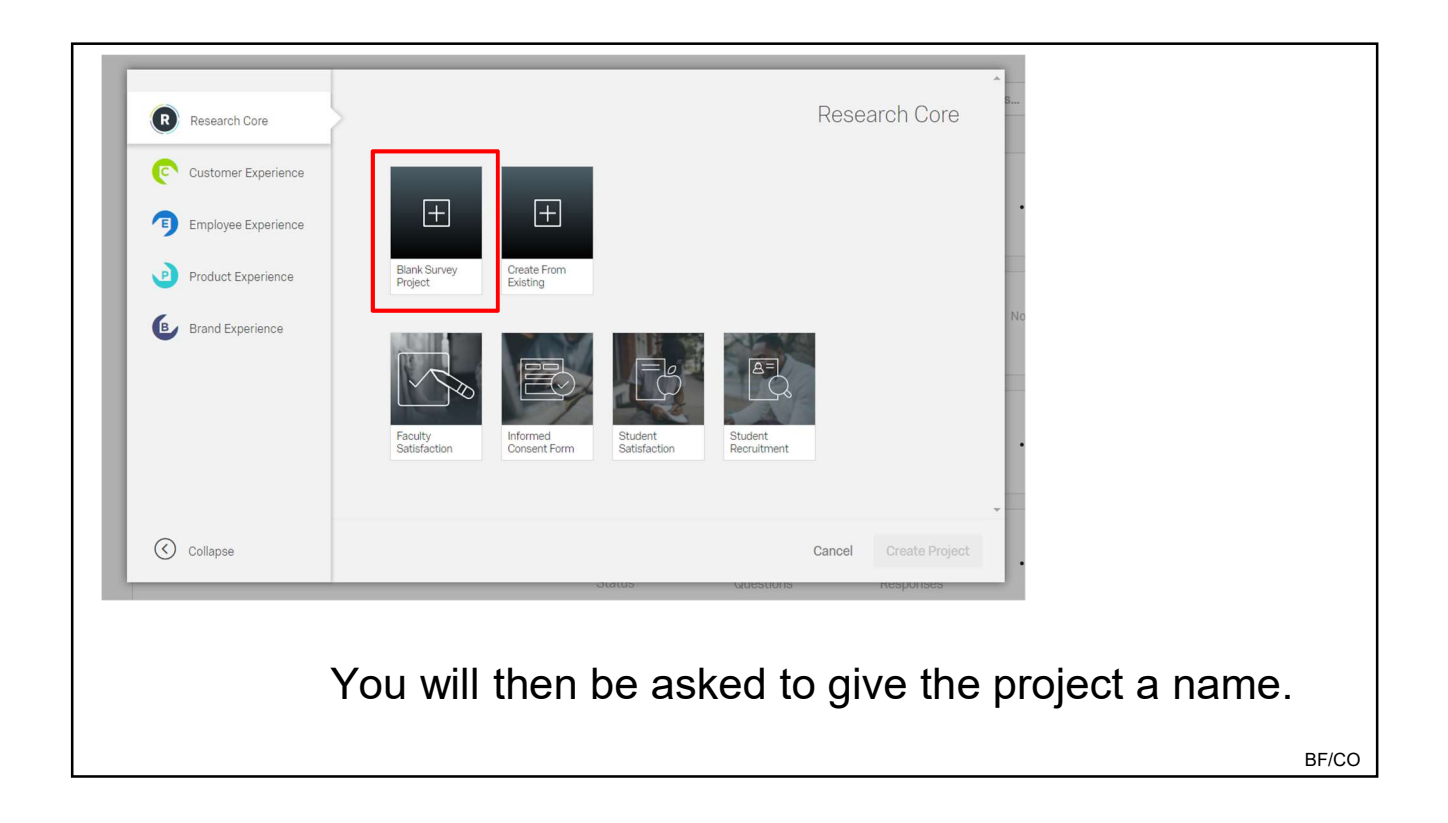

| Edit Sun       | ey   Qualtrics Su ×                                                                                                    | Camillo — 🗇 🗙                                |
|----------------|----------------------------------------------------------------------------------------------------|----------------------------------------------|
| e ⇒ c          | 🔹 Secure   https://fdu.co1.qualtrics.com/ControlPanel/?ClientAction=EditSurvey&Section=SV_dgu0zkyaxnloBO5&SubSection=&SubSubSection=&PageActionOptions=&TransactionI 🗲                                                                                                    | 7 🔟 G V 0 🔺 🖸 🛄 3                            |
| 🗄 Apps 🌔       | EndNote Web 3.0 🙀 AccessUH - Universiti, 🕥 CHASE Home: Person. 💿 eTeller Log In 😾 Qualitrics Login 📒 American Express Lo. 👘 Family Mobile 📒 FDU 📒 Teaching 📒 Bookmark folders 👘                                                                                                    | FDU Qualtrics »                              |
| <mark>.</mark> | ualtrics workshop (for presentation) ~ Projects Co                                                                                                    | ntacts Library Help 💽                        |
| Survey         | Actions Distributions Data & Analysis Reports                                                                                                    |                                              |
| 💰 Lool         | t& Feel 🤧 Survey Flow 🔅 Survey Options 🌂 Tools → 🔩 Collaborate                                                                                                    | Preview Survey Q Search                      |
| Qualt          | rics workshop (for presentation)                                                                                                    | Change Question Type                         |
| ▼ Def          | nult Question Block Providence of the Providence of the Providence | Cheisse                                      |
| <b>⊘</b> Q1    | Click to write the question text                                                                                                    | G 3      Edit Multiple     Automatic Choices |
| ¢              | Click to write Choice 1                                                                                                    |                                              |
|                | Click to write Choice 2                                                                                                    | Single Answer                                |
|                | Click to write Choice 3                                                                                                    | Multiple Answer                              |
|                |                                                                                                    | More                                         |
|                |                                                                                                    | Position                                     |
|                | Import Questions From Create a New Question                                                                                                    | Vertical                                     |
|                |                                                                                                    | O Horizontal                                 |
|                | Add Block                                                                                                    | More                                         |
|                |                                                                                                    | Validation Options                           |
|                | End of Survey Survey Termination Options                                                                                                    | Force Response ~                             |
|                |                                                                                                    | Validation Type                              |
|                |                                                                                                    | None                                         |
|                |                                                                                                    | Custom Validation                            |

|                    |                     |                      | Change Question Type                      |
|--------------------|---------------------|----------------------|-------------------------------------------|
|                    |                     |                      | Multiple Choice                           |
|                    |                     |                      | Choices                                   |
|                    |                     |                      | 3 (+) Edit Multiple     Automatic Choices |
|                    |                     |                      | Answers                                   |
|                    |                     | Change Question Type | Single Answer                             |
|                    |                     | • Multiple Choice ~  | Multiple Answer<br>More                   |
|                    |                     |                      | Position                                  |
| Static Content     | A Descriptive Text  | Graphic              | <ul> <li>Vertical</li> </ul>              |
|                    |                     |                      | O Horizontal                              |
|                    |                     |                      | More                                      |
| Standard Questions | • — Multiple Choice | Matrix Table         | Validation Options                        |
|                    | •-                  |                      | Force Response V                          |
|                    | A Text Entry        | Slider               | Validation Type                           |
|                    | A leave Linkly      | E                    | None                                      |
|                    | 1                   |                      | O Custom Validation                       |
|                    | 2 Rank Order        | Side by Side         | Actions                                   |
|                    |                     |                      | Add Page Break                            |
|                    |                     |                      | Add Display Logic                         |
|                    |                     |                      | C Add Skip Logic                          |
|                    |                     |                      | Copy Question                             |
|                    |                     |                      | Move Question                             |
|                    |                     |                      | 🗗 Add Note                                |

BF/CO

## Different question types

## Descriptive text

In surveys, it is often necessary to provide respondents with instructions. Those are provided in "descriptive" question types.

|            |                                            | Static Content            | $oldsymbol{A}$ Descriptive Text |
|------------|--------------------------------------------|---------------------------|---------------------------------|
|            |                                            | Standard Quertons         | • — Multiple Choice             |
|            | Rich Content Editor Piped Text             |                           | HTML View Normal View           |
| <b>Q</b> 6 | You can provide instructions in a "descrip | tive text" type question. |                                 |
|            |                                            |                           |                                 |

#### Descriptive text

In surveys, it is often necessary to provide respondents with instructions. Those are provided in "descriptive" question types.

| Q6         | Rich Content Editor       Piped Text         You can provide instructions in a "descriptive text"         Edit Question Label | type qu                             | lestior                          |         | ,                     | Once<br>you c<br>Conte            | e the<br>can e<br>ent l | e que<br>edit<br>Edite | estio<br>the t<br>or". | on typ<br>text ir    | e is<br>n the                                                                                                    | cho:<br>e "Ri | sen,<br>ch |                 |          |
|------------|----------------------------------------------------------------------------------------------------|-------------------------------------|----------------------------------|---------|-----------------------|-----------------------------------|-------------------------|------------------------|------------------------|----------------------|----------------------------------------------------------------------------------------------------|---------------|------------|-----------------|----------|
| <b>1</b> 4 | ► Cam<br>Q6<br>\$                                                                                                    | Rich Co<br>{a}<br><b>I</b> x<br>You | ck<br>ontent I<br>For<br>u can p | Editor. | . Pip<br>El<br>e inst | oed Text<br>Ω<br>Size<br>tructior | t                       | B<br>a "de:            | ₹<br>¶<br>scripti      | <u>ل</u><br>بve text | ★ ★ <p< th=""><th>E<br/>ײ</th><th>≡<br/>⊇ -</th><th>≡<br/><u>A</u>-</th><th><b>a</b></th></p<> | E<br>ײ        | ≡<br>⊇ -   | ≡<br><u>A</u> - | <b>a</b> |

| Multiple Cho       | ice                                       |                              | Change Question Type                                                                                                    |
|--------------------|-------------------------------------------|------------------------------|----------------------------------------------------------------------------------------------------|
|                    |                                           | Change Question Type         | Answers<br>Single Answer<br>Multiple Answer<br>More<br>Position                                                                        |
| Static Content     | A Descriptive Text                        | Graphic Graphic              | Vertical     Horizontal     More                                                                                                    |
| Standard Questions | • —<br>• — Multiple Choice                |                              | Validation Options  Force Response  Validation Type  None                                                                              |
|                    | A     Text Entry       1/2     Rank Order | Slider<br>₀   o⊂Side by Side | Custom Validation Actions Add Page Break Add Display Logic                                                                             |
|                    |                                           |                              | <ul> <li>✔ Add Skip Logic</li> <li>♥ Copy Question</li> <li>♦ Move Question</li> <li>✔ Add Note</li> <li>♥ Preview Question</li> </ul> |

| Multiple Choice                                                                                                    |                      | Reverse Order                                                                                                    |
|----------------------------------------------------------------------------------------------------|----------------------|----------------------------------------------------------------------------------------------------|
| Change Question Type Multiple Choice Choices 3 + Edit Multiple Automatic Choices                                              | Change Question Type | able       Disagree - Agree         able       Dissatisfied - Satisfied         able       Inappropriate - Appropriate         able       Male - Female         able       True - False         able       Yes - No         able       Below Avg - Above Avg         able       Worse - Better         able       Difficult - Easy |
| Strongly agree<br>Agree<br>Somewhat agree<br>Neither agree nor disagree<br>Somewhat disagree<br>Disagree<br>Strongly disagree | 10                   | abc       use       Ineffective - Effective         abc       use       Bad - Good         use       use       Multiple Choice         voices       Edit Multiple         Cancel       Automatic Choices         Disagree - Agree v                                                                                                |

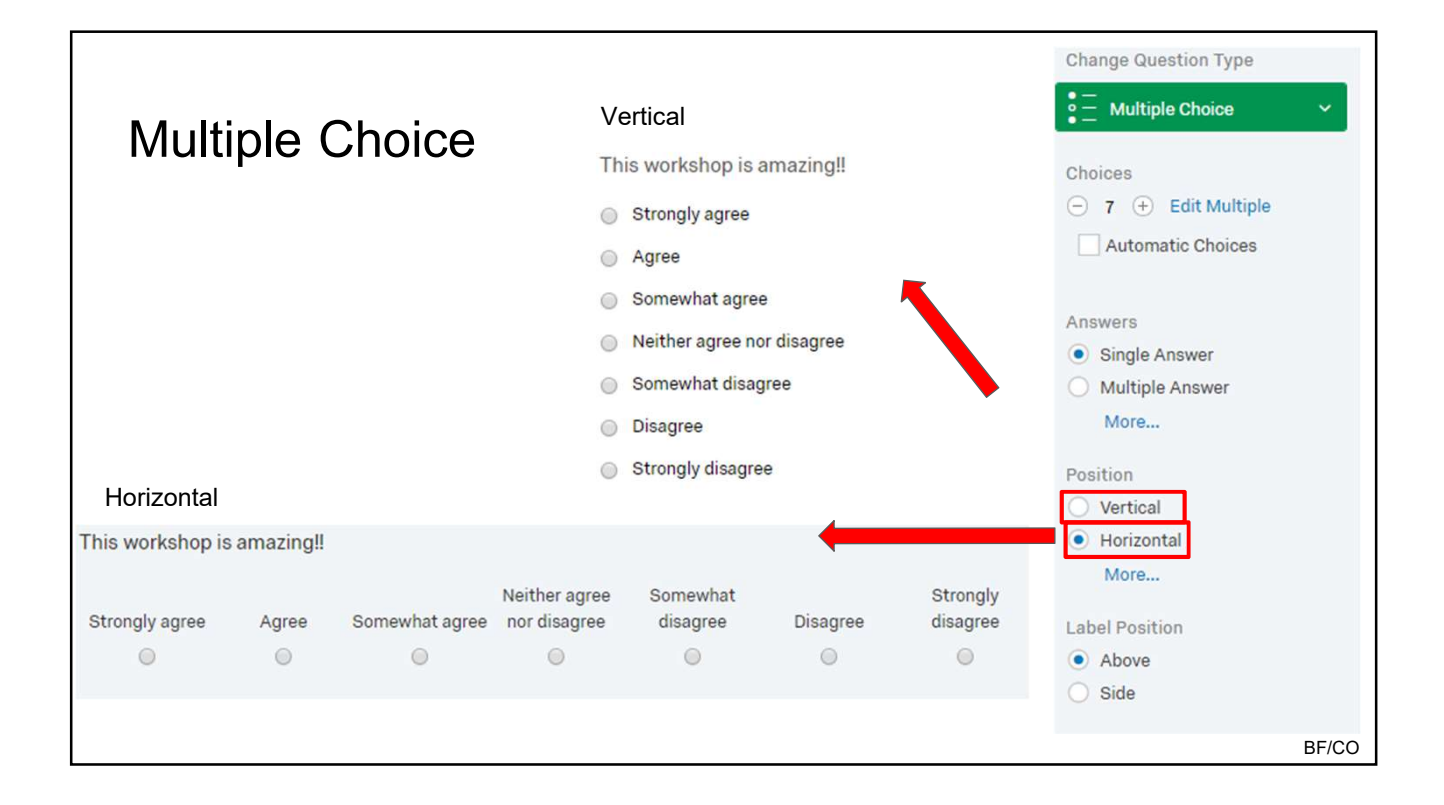

| Multiple Choice<br>Use of Multiple Answers                                                                                                  | Change Question Type  Multiple Choice  Choices  3 + Edit Multiple Automatic Choices |
|----------------------------------------------------------------------------------------------------|-------------------------------------------------------------------------------------|
|                                                                                                    | Answers<br>Single Answer<br>Multiple Answer<br>More                                 |
| <ul> <li>Which of the following describe your feelings about this survey? (you not interesting</li> <li>Useful</li> <li>Exciting</li> </ul> | nay select more than 1 option)                                                      |
|                                                                                                    | BF/CO                                                                               |

|                                                          | Change Question Type                                                                                                    |
|----------------------------------------------------------|----------------------------------------------------------------------------------------------------|
| Multiple Choice                                          | Choices                                                                                                    |
| Force Response vs. Request Response                      | <ul> <li>3 + Edit Multiple</li> <li>Automatic Choices</li> </ul>                                                                |
|                                                          | Answers<br>Single Answer<br>Multiple Answer<br>More<br>Position                                                                 |
| Validation Options<br>Force Response<br>Request Response | <ul> <li>Vertical</li> <li>Horizontal</li> <li>Column<br/>Less</li> <li>Validation Options</li> <li>Force Response ~</li> </ul> |
|                                                          | BF/CO                                                                                                    |

|                            |                            |             |                   |                                  |                      |               |                      | Change Question Type                                       |
|----------------------------|----------------------------|-------------|-------------------|----------------------------------|----------------------|---------------|----------------------|------------------------------------------------------------|
|                            |                            |             |                   |                                  |                      |               |                      | ●  o<br>o  ● Matrix Table ~                                |
| Matrix Ta                  | ble<br>text<br>Click to wr | te Scale po | oint 1 Click to   | o write Scale                    | e point 2 Cli        | ck to write S | Scale point 3        | Statements<br>- 3  + Edit Multiple<br>Automatic Statements |
| Click to write Statement 1 |                            | 0           |                   | 0                                |                      | 0             |                      | Scale Points                                               |
| Click to write Statement 2 |                            | 0           |                   | 0                                |                      | 0             |                      | (-) 3 (+) Edit Multiple                                    |
| Click to write Statement 3 |                            | 0           |                   | 0                                |                      | 0             |                      | Automatic Scale Points                                     |
|                            |                            |             | Ļ                 |                                  |                      |               |                      | Labels<br>$\bigcirc$ 0 $\oplus$                            |
| This workshop is           | Strongly<br>agree          | Agree       | Somewhat<br>agree | Neither<br>agree nor<br>disagree | Somewhat<br>disagree | Disagree      | Strongly<br>disagree | Matrix Type<br>Likert<br>Bipolar<br>More                   |
| Interesting                | 0                          | 0           | 0                 | 0                                | 0                    | 0             | 0                    | Answers                                                    |
| Useful                     | 0                          | 0           | 0                 | 0                                | 0                    | 0             | 0                    | Single Answer                                              |
| Exciting                   | 0                          | 0           | 0                 | 0                                | 0                    | 0             | 0                    | Multiple Answer     Dropdown List     Drag and Drop        |

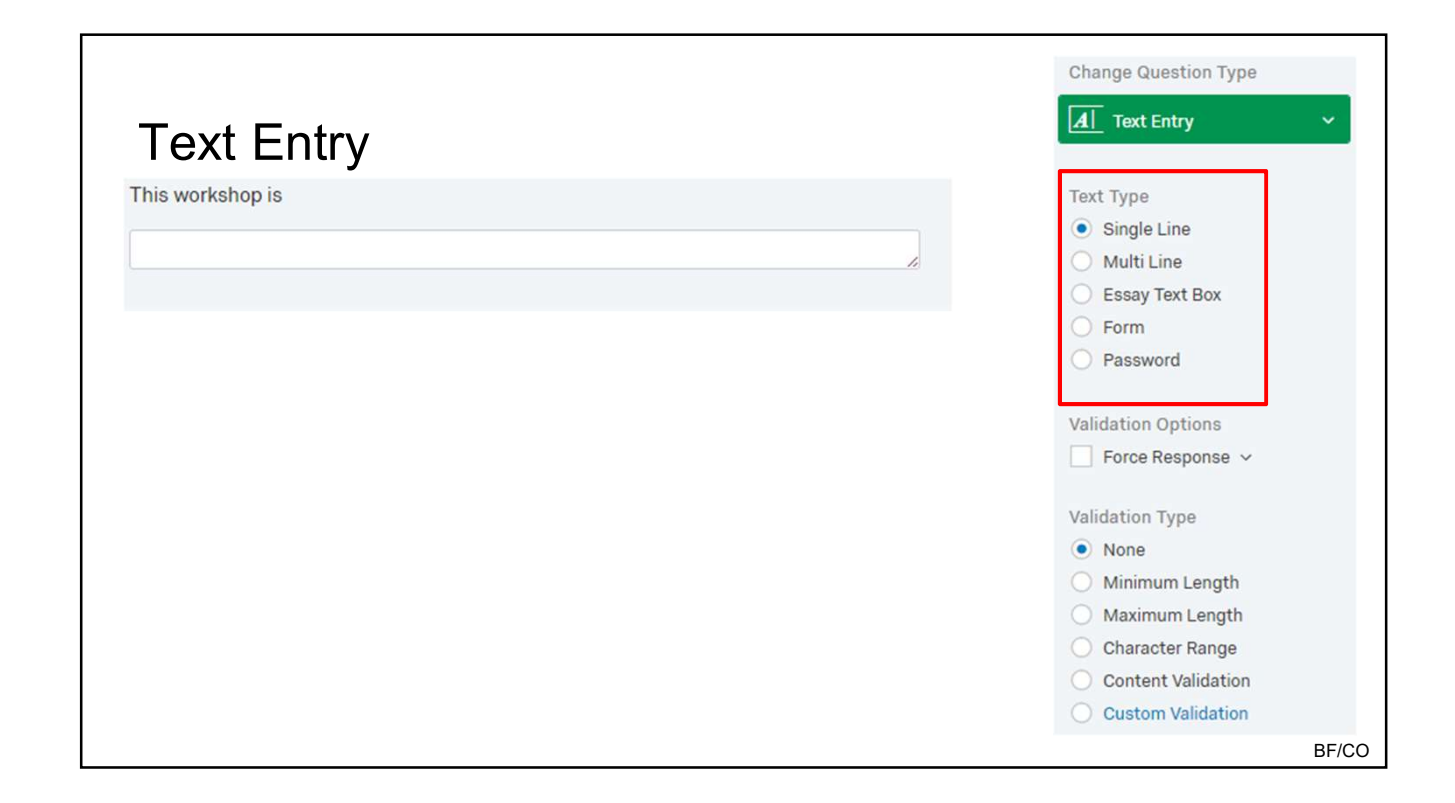

|                  |                                                                                                    | Change Question Type                                                                       |
|------------------|----------------------------------------------------------------------------------------------------|--------------------------------------------------------------------------------------------|
| Text Entry       |                                                                                                    | Image: Arrow Text Entry                                                                    |
| This workshop is | la de la della della della della della della della della della della della della della della della della della d | Text Type<br>Single Line<br>Multi Line<br>Essay Text Box                                   |
|                  | Validation Type                                                                                                  | Form     Password                                                                          |
|                  | None     Minimum Length     Maximum Length                                                                       | Validation Options  Validation Type                                                        |
|                  | Character Range Content Validation Custom Validation                                                             | None     Minimum Length     Maximum Length                                                 |
|                  | Minimum Characters Required                                                                                      | <ul> <li>Character Range</li> <li>Content Validation</li> <li>Custom Validation</li> </ul> |
|                  |                                                                                                    | BF/C                                                                                       |

| Text Entry                             | Validation Type                                                                          |
|----------------------------------------|------------------------------------------------------------------------------------------|
| You might want to restrict the type of | Minimum Length<br>Maximum Length                                                         |
| information entered by the participant | Character Range     Content Validation     Custom Validation                             |
|                                        | Content Type<br>Email Address                                                            |
|                                        | US Phone Number V<br>US State<br>US Postal Code V                                        |
|                                        | <ul> <li>Date (mm/dd/yyyy) ~</li> <li>Number</li> <li>Text Only (Non-numeric)</li> </ul> |

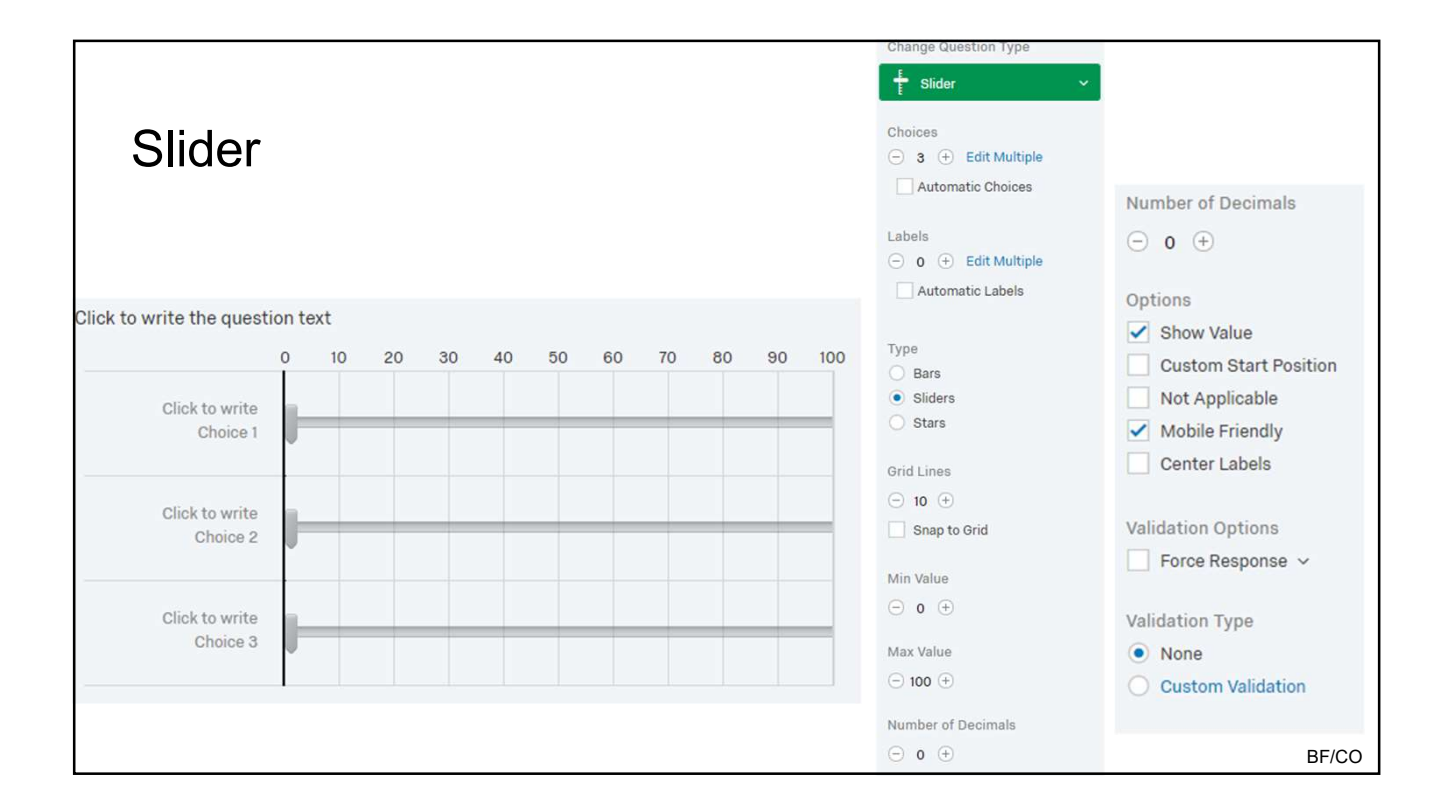

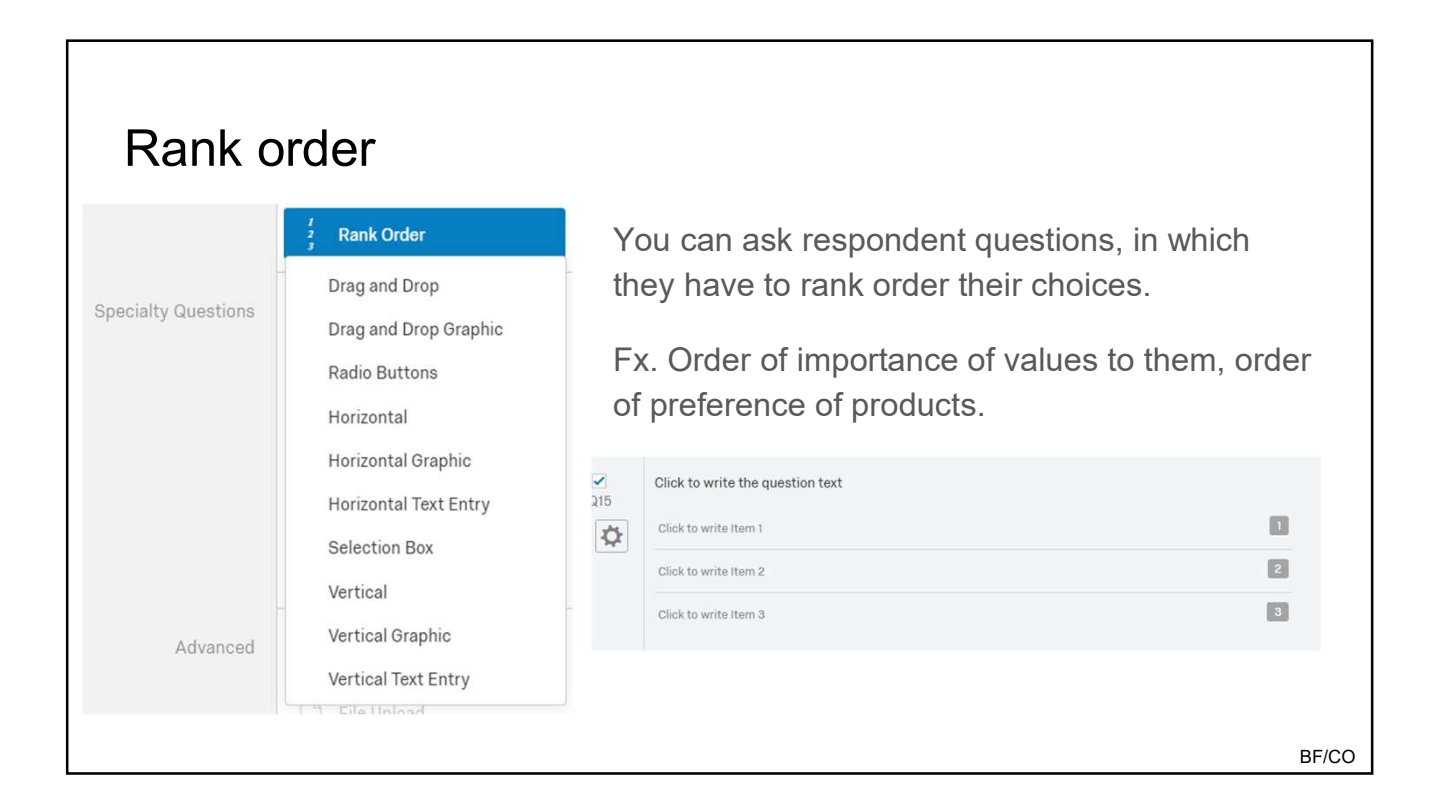

| Rank order                                                                         | In which order to you prefer the following brands?  Toyota  Mazda  2                                                                            |
|------------------------------------------------------------------------------------|----------------------------------------------------------------------------------------------------|
| Items          Items         5       +       Edit Multiple         Automatic Items | Subaru     Honda     4     Chevy     5                                                                                                    |
| Type<br>Drag and Drop<br>Radio Buttons<br>Text Box                                 | The above item is in a drag-and-drop format.<br>However, many options are available; these can be<br>found in the left-hand side of the screen. |
| Select Box<br>Less                                                                 | There, you can also edit the number of options<br>available to the respondent. Simply click "edit<br>multiple".                                 |

|                                                                                                    | <u>As r</u>  | adio Buttons                                                                                              |              |   |         |                |                  |
|----------------------------------------------------------------------------------------------------|--------------|----------------------------------------------------------------------------------------------------|--------------|---|---------|----------------|------------------|
| Rank order                                                                                                    | ✓ Q2         | In which order to you prefer the follow                                                                   | ving brands? |   |         |                |                  |
|                                                                                                    | <b>\$</b>    |                                                                                                    | 1            | 2 | 3       | 4              | 5                |
|                                                                                                    |              | Toyota                                                                                                    | 0            | 0 | 0       | 0              | 0                |
|                                                                                                    |              | Chevy                                                                                                    | 0            | 0 | $\odot$ | 0              | 0                |
| Items                                                                                                    |              | Honda                                                                                                    | 0            | 0 | 0       | 0              | 0                |
| Items                                                                                                    |              | Mazda                                                                                                    | 0            | 0 | 0       | 0              | 0                |
| 😑 5 🛨 Edit Multiple                                                                                                    |              | Subaru                                                                                                    | 0            | 0 | 0       | 0              | 0                |
| <ul> <li>Automatic items</li> <li>Type</li> <li>Drag and Drop</li> <li>Radio Buttons</li> <li>Text Box</li> <li>Select Box</li> <li>Less</li> </ul> | As<br>In whi | a "Select Box"<br>ich order to you prefer the following br<br>Toyota<br>Chevy<br>Honda<br>Mazda<br>Subaru | rands?       |   | Click h | ere to edit oh | t<br>t<br>t<br>t |
|                                                                                                    |              |                                                                                                    |              |   |         |                | BF/CO            |

| ide-by-side              |                             |                |                                 |                |          |             |         |
|--------------------------|-----------------------------|----------------|---------------------------------|----------------|----------|-------------|---------|
| • o Side by Side •       |                             |                |                                 |                |          |             |         |
| Pick, Group, and Rank    |                             |                |                                 |                |          |             |         |
| Heat Map                 | How are your pizza cravings | satisfied?     |                                 |                |          |             |         |
| Gap Analysis             |                             |                |                                 |                |          |             |         |
| NPS) Net Promoter Score® |                             | How oft<br>the | en do you ord<br>ese restaurant | er from<br>ts: | How d    | lo you orde | er it?  |
| Signature                |                             | Always         | Sometimes                       | Never          | Carryout | Delivery    | Dine in |
| programme                | Pizza Hut                   | 0              | 0                               | •              |          |             |         |
| Meta Info Question       | Domino's                    | 0              | 0                               |                |          |             |         |
| Screen Capture           | Little Caesar's             | 0              | 0                               | 0              |          |             | 0       |
|                          | Papa John's                 |                |                                 |                |          |             | 0       |

| Side-by-side                                                        | е                         |                         |                          |                         | o Side by Side                                                   |
|---------------------------------------------------------------------|---------------------------|-------------------------|--------------------------|-------------------------|------------------------------------------------------------------|
| Side-by-side ques<br>lowever, it is very                            | tions look<br>/ easy to c | like this<br>sustomize  | when yo<br>e.            | u first select          | it.<br>Statements<br>3 + Edit Multiple<br>Automatic Statements   |
| Click to write the question tex                                     | t                         |                         |                          |                         | Columns                                                          |
| na senne - unano mosta subar usa pole • e cuatera da 2000. Usastera |                           |                         |                          |                         | Validation Options                                               |
|                                                                     | Click to wri              | te Column 1             | Click to wri             | te Column 2             | Validation Options                                               |
|                                                                     | Click to wri<br>Answer 1  | te Column 1<br>Answer 2 | Click to wri<br>Answer 1 | te Column 2<br>Answer 2 | Validation Options Force Response  Repeat Headers                |
| Click to write Statement 1                                          | Click to wri<br>Answer 1  | te Column 1<br>Answer 2 | Click to wri<br>Answer 1 | te Column 2<br>Answer 2 | Validation Options<br>Force Response<br>Repeat Headers<br>None   |
| Click to write Statement 1<br>Click to write Statement 2            | Click to wri<br>Answer 1  | te Column 1<br>Answer 2 | Click to wri<br>Answer 1 | te Column 2<br>Answer 2 | Validation Options  Force Response   Repeat Headers  None Middle |

#### Side-by-side

Side-by-side questions are very customizable. You can:

- Have multiple columns
- Make each column a different response format
  - Likert-type response
    - single answer
    - multiple answer
    - drop-down menu
  - Open-ended (write in answer)

|       | O Ada | l Column Answei  |             |       |
|-------|-------|------------------|-------------|-------|
|       | • Rer | nove Column An   | swer        |       |
|       | > Mo  | ve Right         |             |       |
|       | < Mo  | ve Left          |             |       |
|       | 🗸 Sca | led Response (Li | kert)       |       |
|       | Ope   | en Ended Text    |             |       |
|       | Dro   | p Down List      |             |       |
|       | 🗸 Sin | gle Answer       |             |       |
|       | Mu    | ltiple Answer    |             |       |
|       | Ren   | nove Column      |             |       |
| ions  | •     | Column           | ptions 🔻    |       |
| Colur | nn 1  | Click to wri     | te Column 2 |       |
| Ansv  | ver 2 | Answer 1         | Answer 2    |       |
| 0     |       | 0                | 0           |       |
| 0     |       | 0                | 0           |       |
| 0     |       | 0                | $\bigcirc$  |       |
|       |       |                  |             | BF/CO |

| Constar              | nt sum                    |                                                                                                    |                                       |
|----------------------|---------------------------|----------------------------------------------------------------------------------------------------|---------------------------------------|
| Constant Sum         | Pick, Group, and Rank     |                                                                                                    | Validation Type     None              |
|                      |                           |                                                                                                    | <ul> <li>Custom Validation</li> </ul> |
| Hot Spot             | A Hea                     |                                                                                                    |                                       |
| Graphic Slider       | 🚱 Gan Analysis            |                                                                                                    | Actions                               |
|                      |                           |                                                                                                    | Add Page Break                        |
| Drill Down           | NPS) Net Promoter Score®  |                                                                                                    | Add Display Logic                     |
| Highlight            | Signature                 | What percentage of your discretionary money do you spend on the follo<br>to 100):<br>Entertainment | owing items? (Total must sum          |
| () Timing            | 100100 Meta Info Question | Electronics                                                                                        | Q Preview Questic 0                   |
| U mining             |                           | Clothes                                                                                            | 0                                     |
| File Upload          | Screen Capture            | Food                                                                                               | 0                                     |
| Captcha Verification |                           | Total Survey Termination Options                                                                   | 0                                     |
|                      |                           |                                                                                                    | BF/CO                                 |

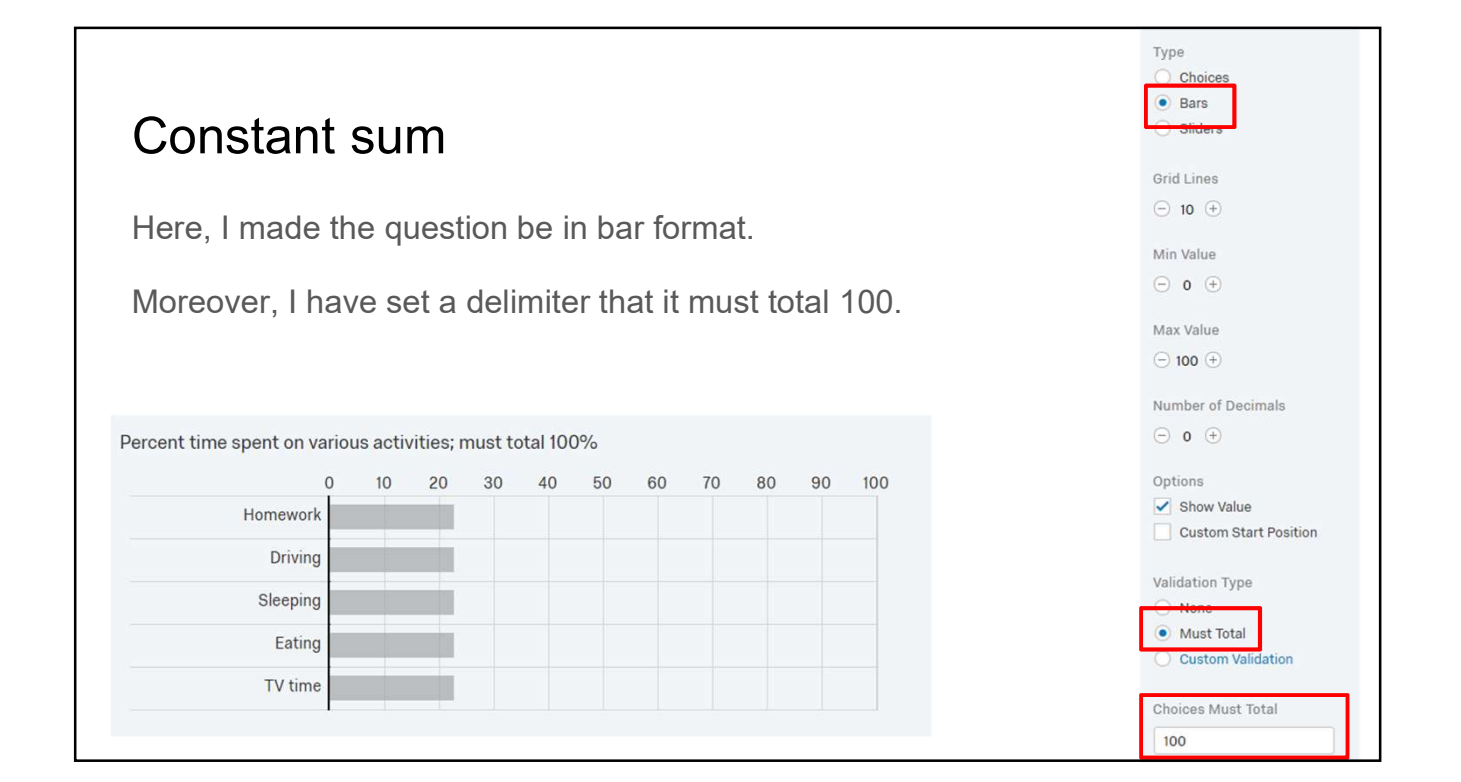

### Timing

- Can be used for:
  - Recording how long a participant is on a specific screen
    - This can measure length of time spent on a task
    - Time needed to complete the task
  - Requiring a participant to wait on a screen to
    - Respond after a specific amount of time
    - Advance the participant to the next screen after a set amount of time

|        |                     |                                 | Multiple Choice ~                         |
|--------|---------------------|---------------------------------|-------------------------------------------|
| Timina | Static Content      | $oldsymbol{A}$ Descriptive Text | নত্র Graphic                              |
| rinnig | Standard Questions  | • — Multiple Choice             | ● ○<br>○ ● Matrix Table                   |
|        |                     | A Text Entry                    | E Slider                                  |
|        |                     | 2 Rank Order                    | ● o Side by Side                          |
|        | Specialty Questions | Constant Sum                    | Pick, Group, and Rank                     |
|        |                     | Hot Spot                        | 💧 Heat Map                                |
|        |                     | Graphic Slider                  | 🕲 Gap Analysis                            |
|        |                     | Drill Down                      | Net Promoter Score®                       |
|        |                     | Highlight                       | Signature                                 |
|        | Advanced            | S Timing                        | 00100<br>10011<br>01011<br>01011<br>01011 |
|        |                     | File Upload                     | Screen Capture                            |
|        |                     | Captcha Verification            |                                           |

| Timing                                                                                                    | Change Question Type                                                                          |
|----------------------------------------------------------------------------------------------------|-----------------------------------------------------------------------------------------------|
| This question lets you record and manage how long a participant spends on this page. This question will not be displayed to the participant. | Enable submit after (seconds)<br>○ 0 ↔<br>Auto-advance after (seconds)<br>○ 0 ↔<br>Show Timer |
|                                                                                                    | BF/CO                                                                                         |

| Timing                                                                                                    | Change Question Type                                                                          |
|----------------------------------------------------------------------------------------------------|-----------------------------------------------------------------------------------------------|
| This question lets you record and manage how long a participant spends on this page. This question will not be displayed to the participant. | Enable submit after (seconds)<br>O O +<br>Auto-advance after (seconds)<br>O O +<br>Show Timer |
|                                                                                                    | BF/CC                                                                                         |

| Timing                                                                                                    | Change Question Type           Timing                                                         |
|----------------------------------------------------------------------------------------------------|-----------------------------------------------------------------------------------------------|
| This question lets you record and manage how long a participant spends on this page. This question will not be displayed to the participant. | Enable submit after (seconds)<br>○ 0 ⊕<br>Auto-advance after (seconds)<br>○ 0 ⊕<br>Show Timer |
|                                                                                                    | <ul> <li>Count Down</li> <li>Count Up</li> <li>Seconds to Count</li> <li>0 +</li> </ul>       |
|                                                                                                    | BF/CO                                                                                         |

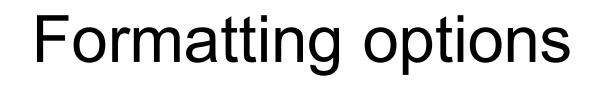

| Blocks are containers for questions. By default, you start with 1 block. However, you can add more blocks.<br>✓ Look&Feel Survey Flow Survey Options Tools ✓ Collaborate<br>Qualtrics workshop (for presentation) | € <del>)</del> F |
|----------------------------------------------------------------------------------------------------|------------------|
| ✓ Default Question Block                                                                                                    | Block Options 🗸  |
| Click to write the question text<br>Click to write Choice 1<br>Click to write Choice 2<br>Click to write Choice 3                                                                                                 |                  |
| The Import Questions From                                                                                                    |                  |
| Add Block                                                                                                    | BF/CO            |

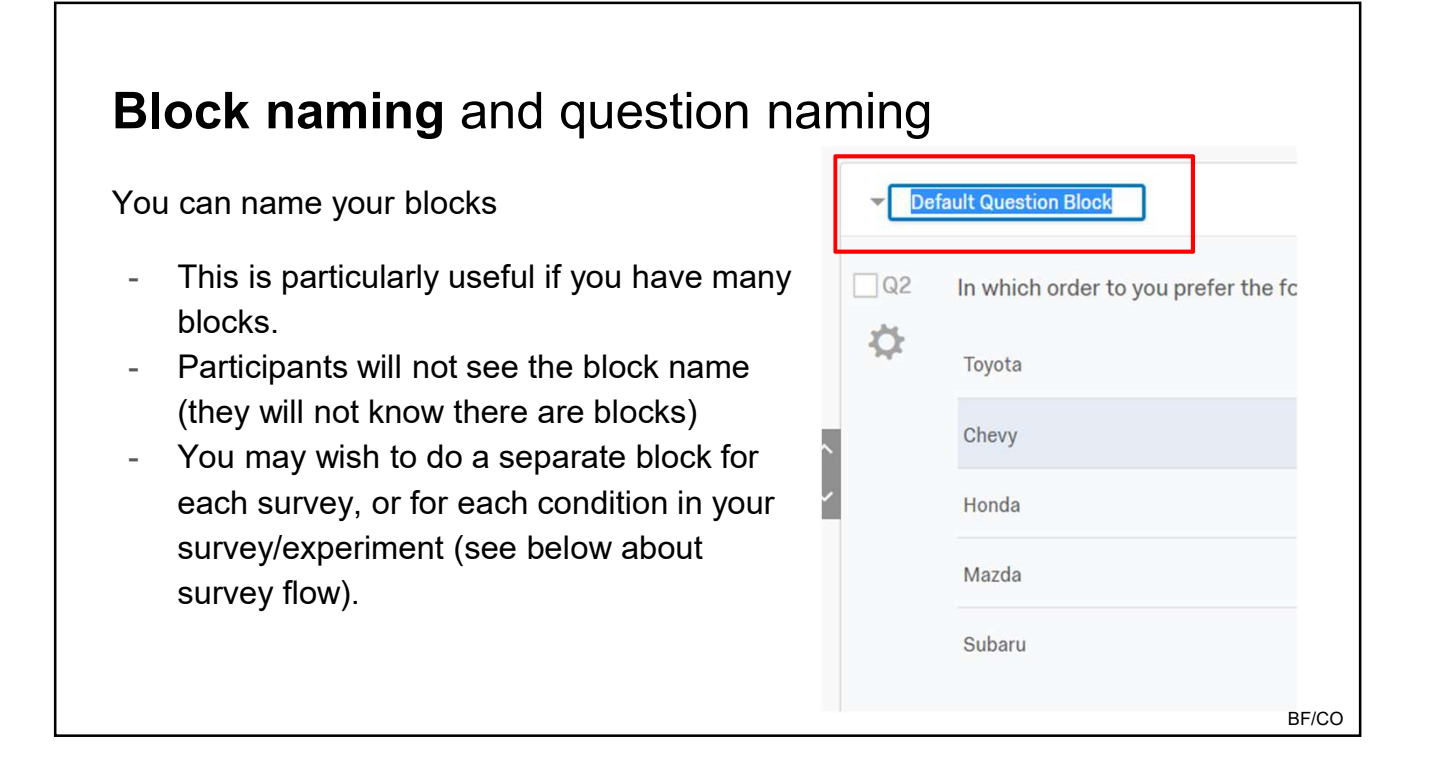

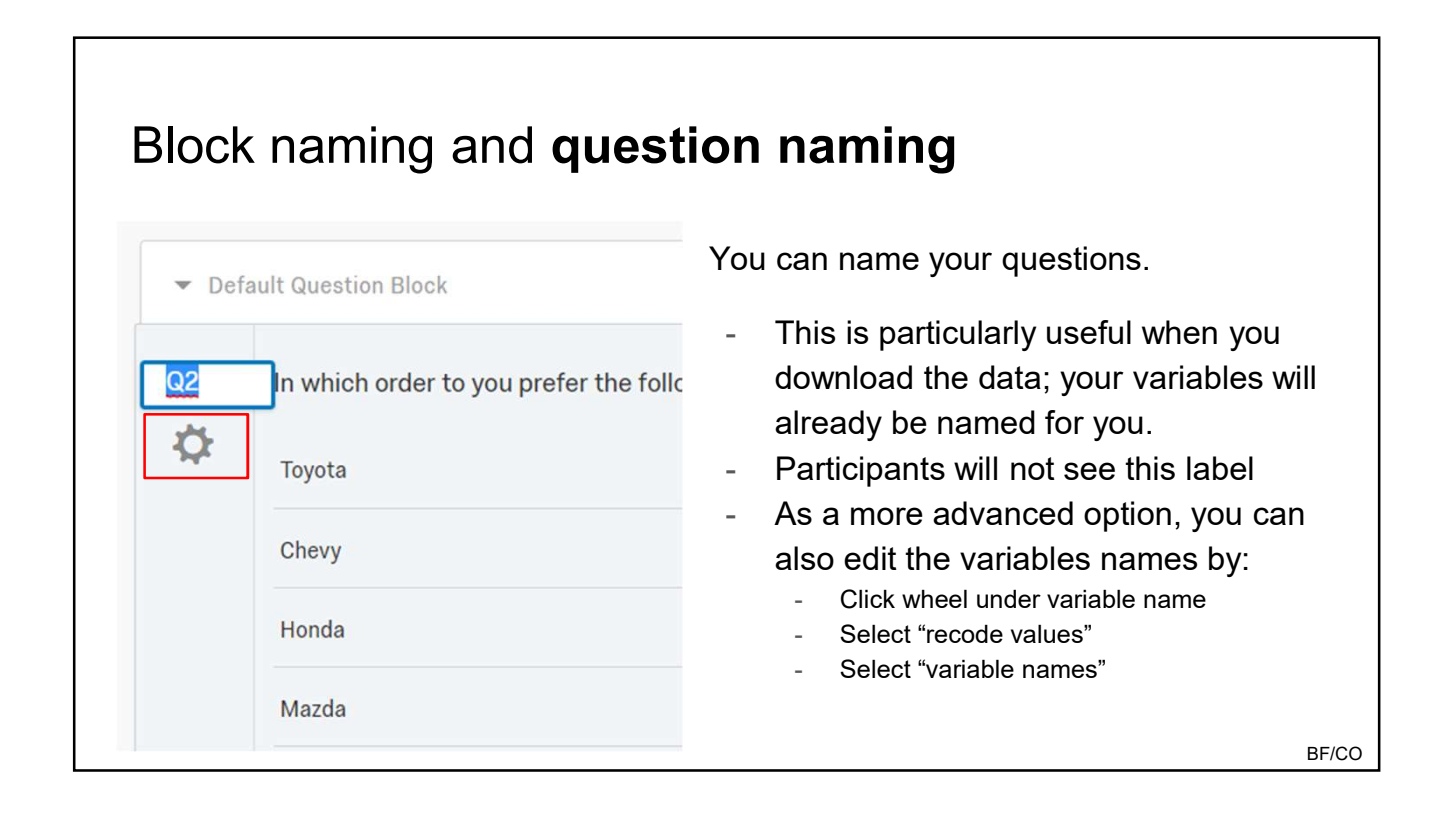

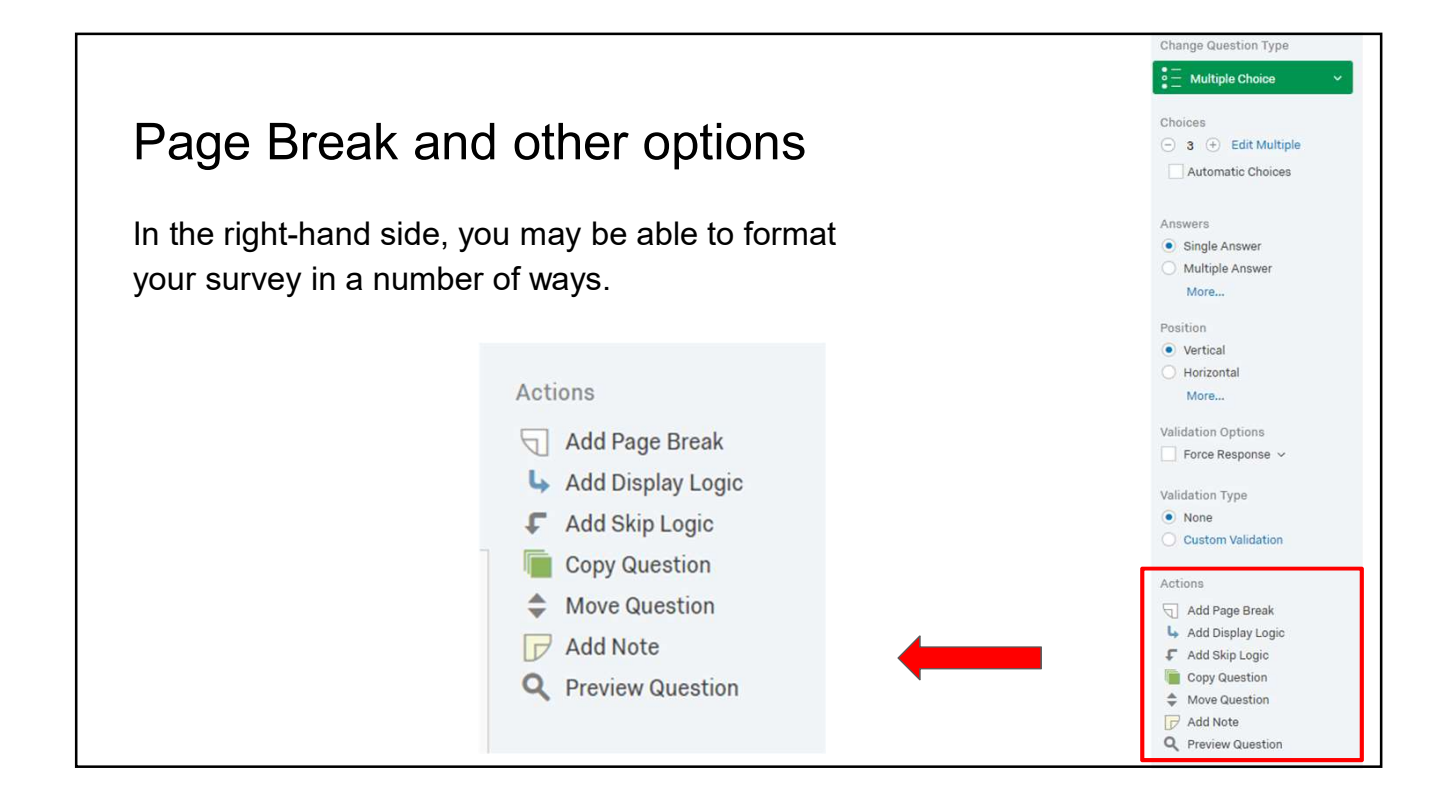

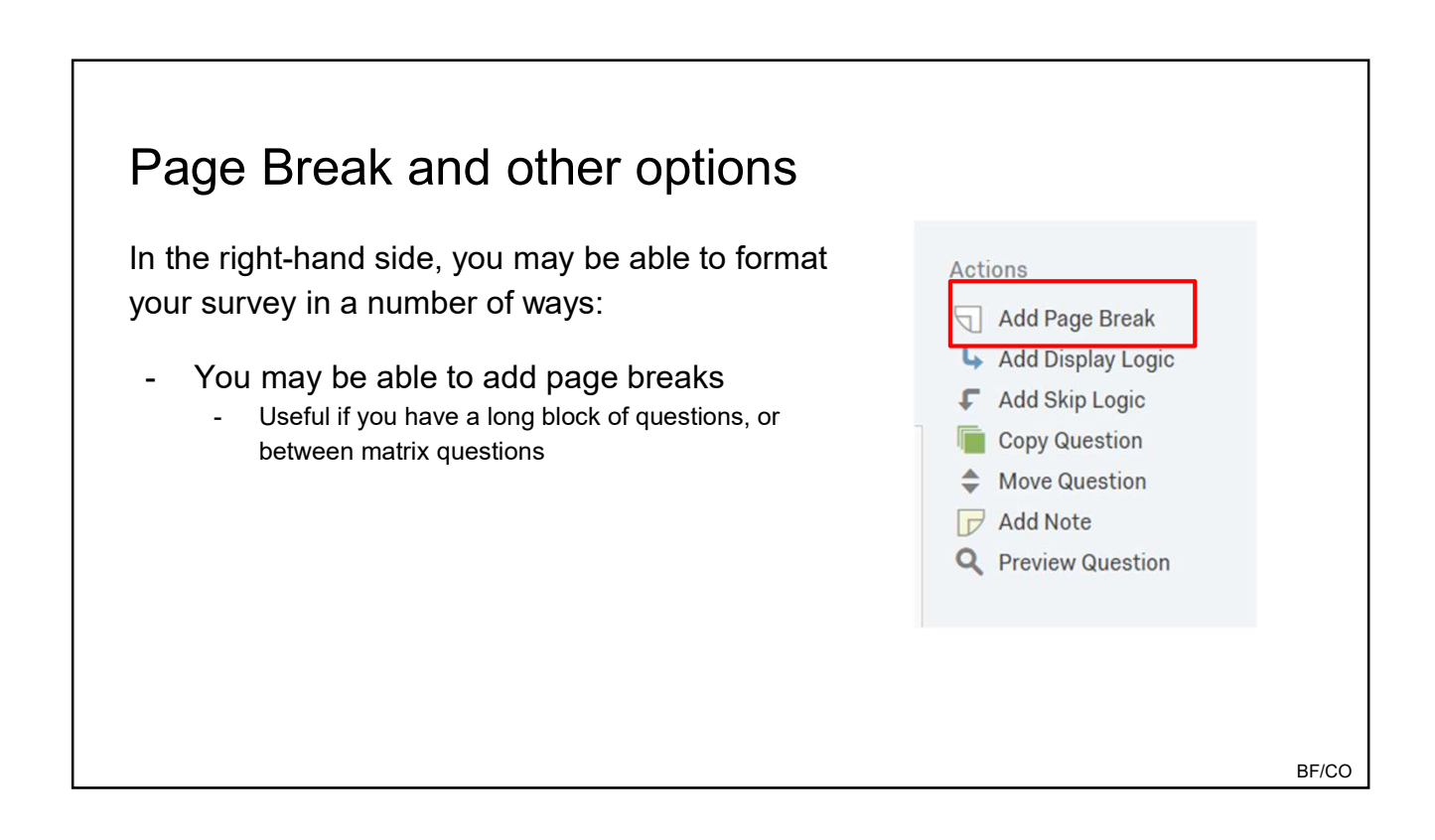

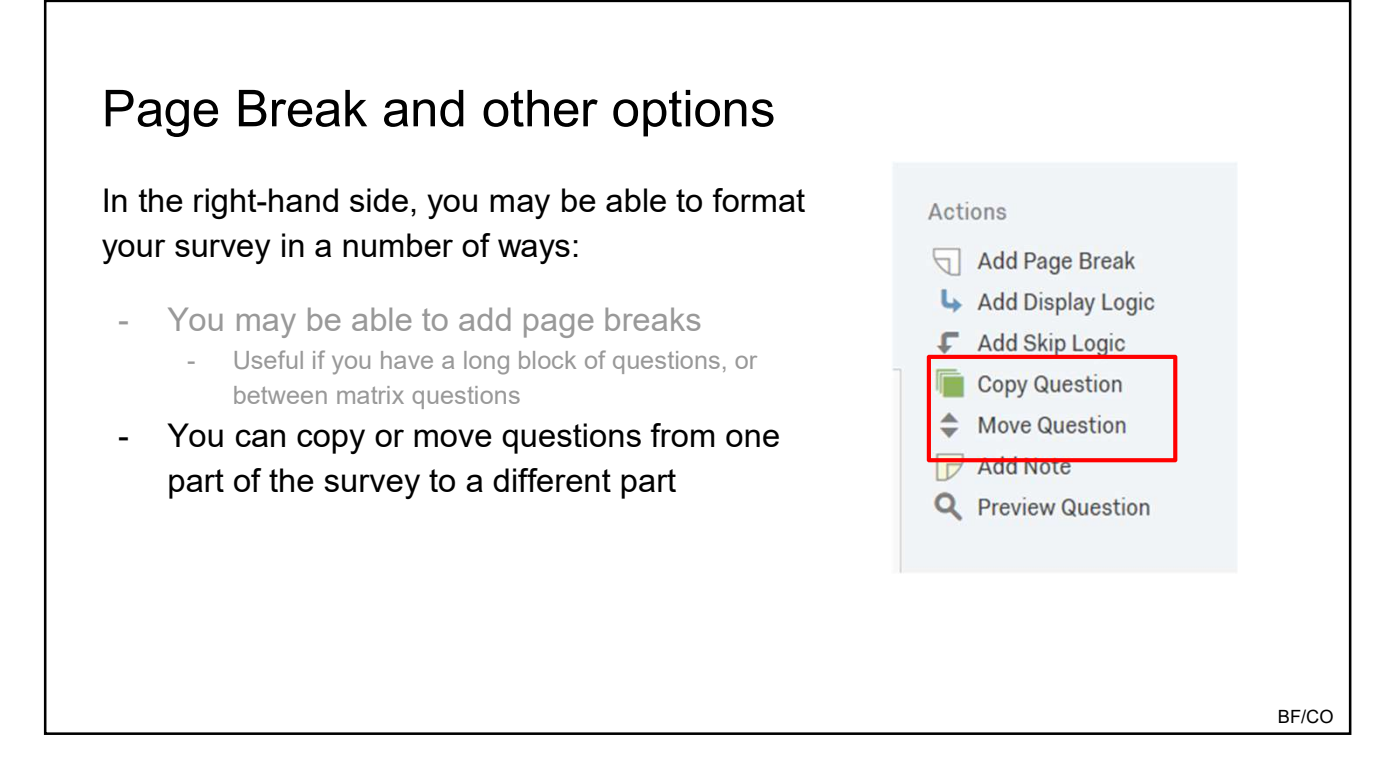

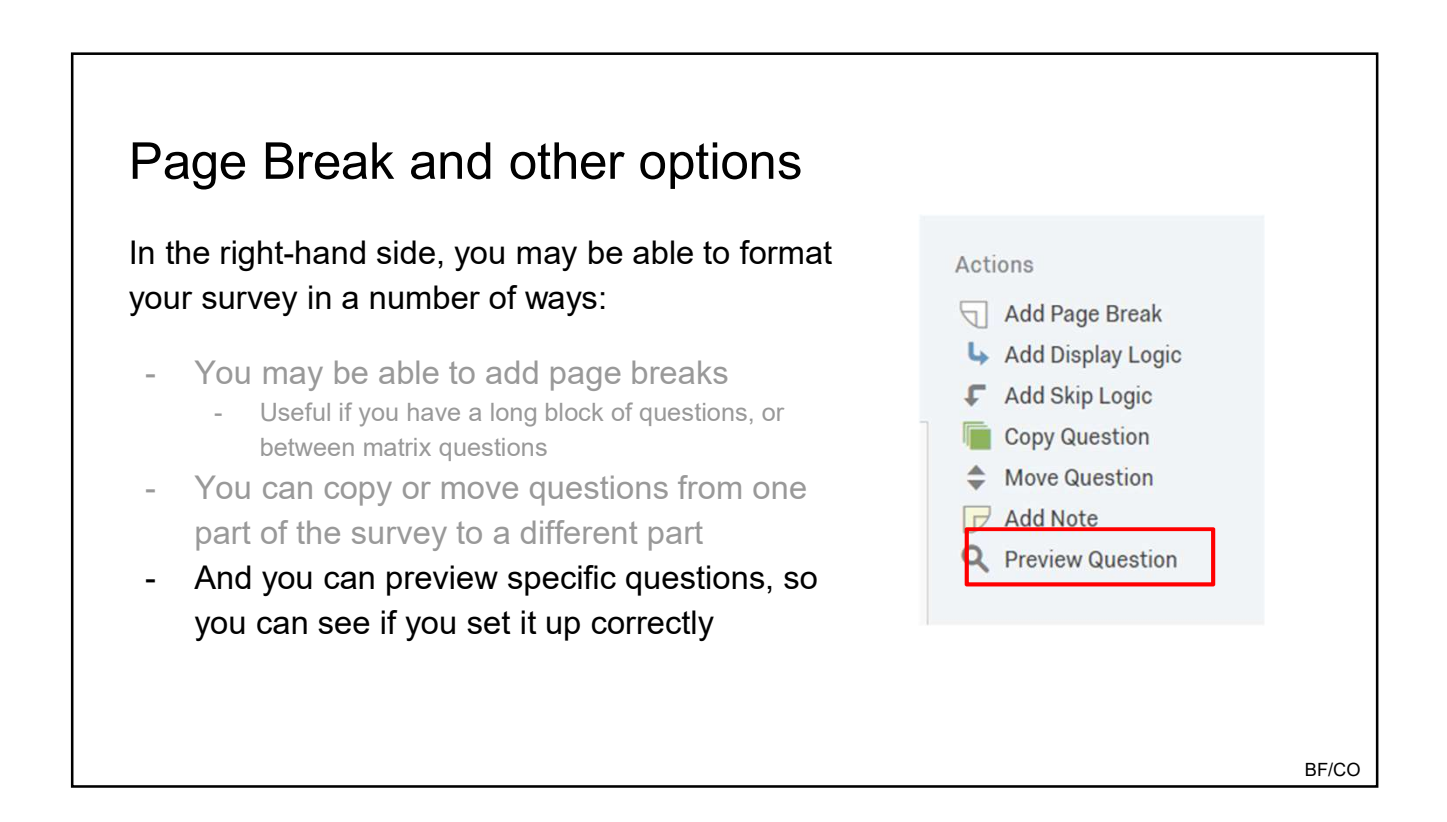

#### Survey Flow

There are several settings about the survey that are useful. One is the survey flow, where you can change the order of the presentation of blocks.

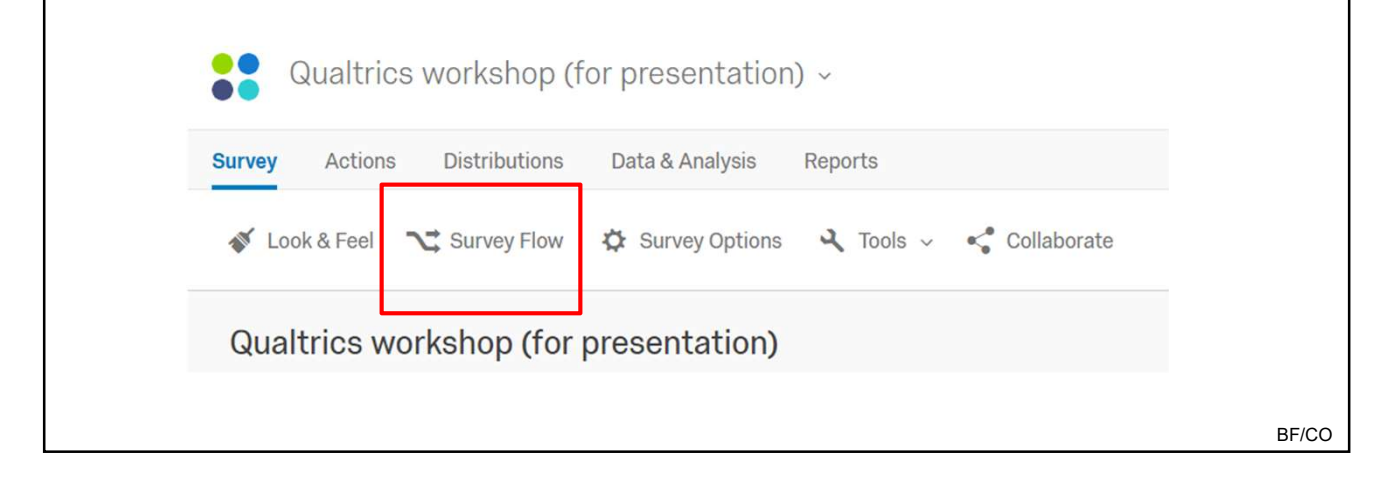

| Surve<br>Survey Flow | <b>EY Flov</b><br>Qualtrics workshop | <b>V</b><br>(for presentation) | Y            | ou can drag l | blocks to re | e-oro | der the   | em.    |
|----------------------|--------------------------------------|--------------------------------|--------------|---------------|--------------|-------|-----------|--------|
| Show I               | Block: Ben Bloc                      | <b>k</b> (0 Questions)         |              |               | Add Below    | Move  | Duplicate | Delete |
| Show F               | Block: Camilla I                     | Block (3 Questions)            |              |               | Add Below    | Move  | Duplicate | Delete |
| What do you wa       | ant to add? Cano                     | el                             |              |               |              |       |           |        |
| Block                | <b>№</b> Branch                      | Embedded Data                  | 🗙 Randomizer | Neb Service   | Authenticat  | tor   |           |        |
| A End of S           | Survey 📋 R                           | Reference Survey               | Conjoint     |               |              |       |           |        |
| + Add a New El       | ement Here                           |                                |              |               |              |       |           |        |
|                      |                                      |                                |              |               |              |       |           |        |
|                      |                                      |                                |              |               |              |       |           | BF/C0  |

| urvey Flow    | Qualtrics workshop | You can<br>(for presentation) | add elemen   | ts between o | r below ex | istin | g block   | (S.    |
|---------------|--------------------|-------------------------------|--------------|--------------|------------|-------|-----------|--------|
| Show I        | Block: Ben Bloc    | <b>k</b> (0 Questions)        |              |              | Add Below  | Move  | Duplicate | Delete |
| Show          | Block: Camilla I   | Block (3 Questions)           |              |              | Add Below  | Move  | Duplicate | Delete |
| What do you w | ant to add? Cano   | el                            |              |              |            |       |           |        |
| Block         | <b>∼</b> Branch    | Embedded Data                 | 🗙 Randomizer | Neb Service  | Authentica | ator  |           |        |
| A End of S    | Survey 📋 R         | eference Survey               | Conjoint     |              |            |       |           |        |
|               |                    |                               |              |              |            |       |           |        |

| Survey Flow Qualtrics workshop (for presentation)                              |                                                         |
|--------------------------------------------------------------------------------|---------------------------------------------------------|
| Show Block: Ben Block (0 Questions)                                            | Add Below Move Duplicate Delete                         |
| Show Block: Camilla Block (3 Questions)                                        | Add Below Move Duplicate Delete                         |
| What do you want to add? Cancel                                                |                                                         |
| Block Stranch Embedded Data 🔀 Randomizer 🔈 Web Service                         | Authenticator                                           |
| ▲ End of Survey                                                                |                                                         |
| At the end of your survey, you should a command. This ensures that the data is | lways add an "end survey"<br>s registered in the system |

| Other survey options                                                                                                    |       |
|----------------------------------------------------------------------------------------------------|-------|
| There are several settings about the survey that are useful. One is the survey options, which allow you to edit options about how the survey functions. |       |
| Qualtrics workshop (for presentation) ~ Survey Actions Distributions Data & Analysis Reports                                                            |       |
| <ul> <li>Look &amp; Feel Survey Flow</li> <li>Survey Options</li> <li>Tools Collaborate</li> <li>Qualtrics workshop (for presentation)</li> </ul>       |       |
|                                                                                                    | BF/CO |

| Survey Options                                                                                                    |
|----------------------------------------------------------------------------------------------------|
| Survey         Experience         Save and Continue. Allow respondents to save and continue later.         Show Question Numbers. Great for previews. For participants, try a Progress Bar instead.         Use Custom Survey Validation Messages         Survey Language:       English (US)         The language the survey is written in.         Survey Title:       Online Survey Software   Qualtrii         Online Survey Software   Qualtrii       This text will appear in the browser as the window or tab title.         Meta Description:       Qualtrics sophisticated online su       Search engines and social media services use this description.                                                                              |
| Survey<br>Protection <ul> <li>Open Access. Allow anyone to take this survey.</li> <li>By Invitation Only. Prevent people from taking the survey using an anonymous survey link.</li> </ul> Image: Prevent Ballot Box Stuffing. Kgep people from taking this survey more than once.           Image: HTTP Referent Verification. The user must come from this URL to take the survey:           Image: Prevent Indexing. A tag will be added to the survey to prevent search engines from indexing it.           Image: Secure Participants' Files. Files uploaded as responses can only be viewed by users with permission to view responses.           Image: Survey Expiration. The survey will only be available for a specified date range. |
| Survey                                                                                                    |

Г

#### Look and Feel of the survey There are several settings about the survey that are useful. One is the look and feel, in which you can change font type, size, and color as well as the theme (skin). Qualtrics workshop (for presentation) ~ Distributions Data & Analysis Reports Survey Actions Collaborate V Look & Feel C Survey Flow Survey Options 🔧 Tools 🗸 Qualtrics workshop (for presentation) BF/CO

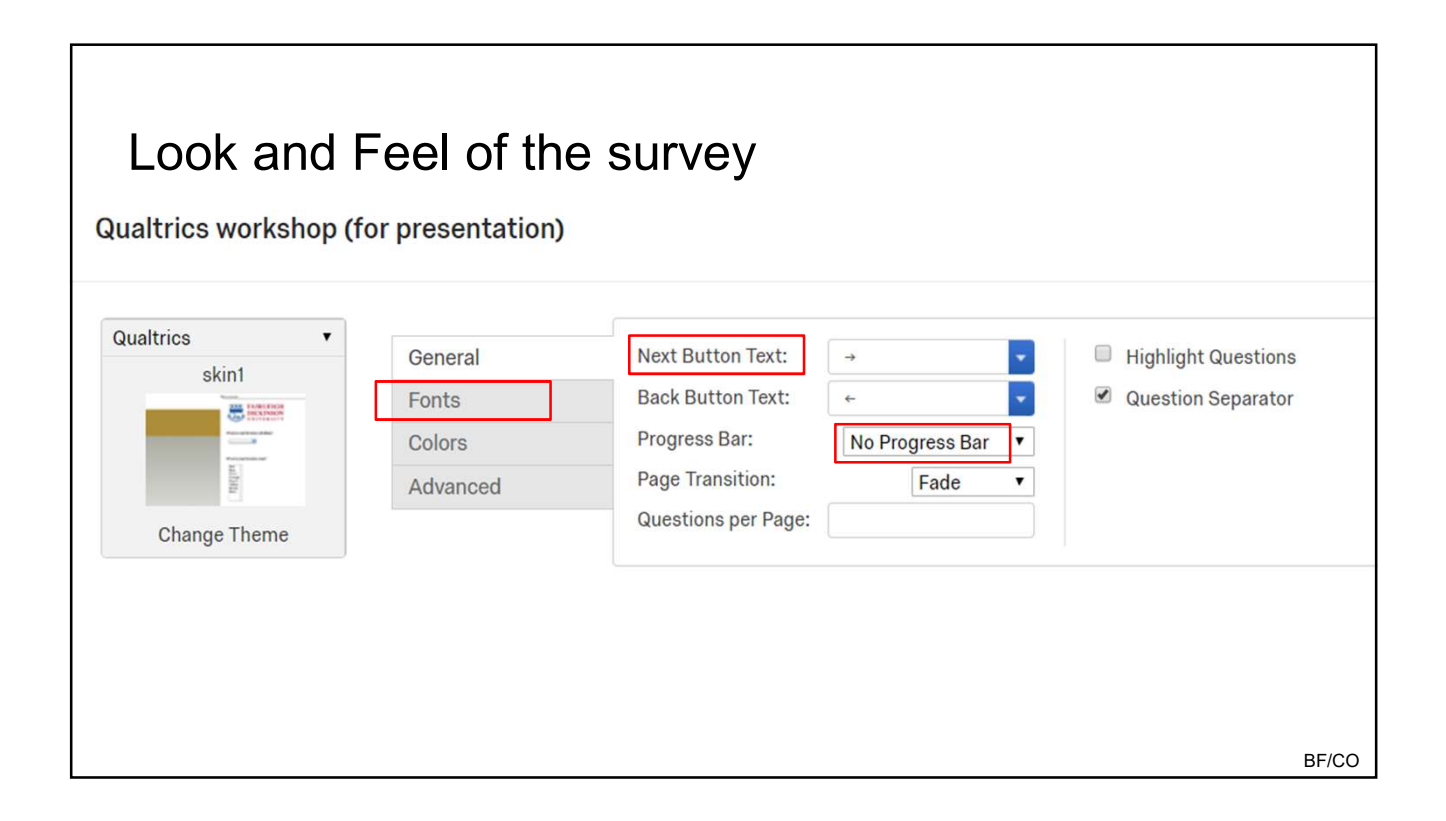

| Distr  | ibution<br>Qualtrics | of surve      | <b>ey</b><br>or presentatio | n) ~                       |                     |                  |
|--------|----------------------|---------------|-----------------------------|----------------------------|---------------------|------------------|
| Survey | Actions              | Distributions | Data & Analysis             | Reports                    |                     |                  |
|        |                      |               | Email                       | Web                        | Social              | Mobile           |
|        |                      |               | Embed your survey lini      | k on a website<br>ous Link | Target specific cus | a Site Intercept |

| Collaborate with oth                                                 | ners          |                            |                                     |                                   |      |
|----------------------------------------------------------------------|---------------|----------------------------|-------------------------------------|-----------------------------------|------|
| Qualtrics workshop (for presentati<br>Survey · Modified Mar 19, 2018 | NEW<br>Status | 1<br>Questions             | O<br>Languages                      | 1<br>minute<br>Est. Response Time | ~    |
| L                                                                    | O<br>anguages | Col<br>Act<br>Col<br>A Ren | tivate<br>Ilaborate<br>name Project | ~                                 |      |
|                                                                      |               |                            |                                     | BF                                | F/CO |

| Collaborate on Project: | Qualtrics | workshop (for p     | resentation)           |                      |             |
|-------------------------|-----------|---------------------|------------------------|----------------------|-------------|
|                         |           | Enter the perso     | n's email address, and | d click "add"        |             |
| Type Username or Email  | 💄 Add     | User and Group Addr | ess Book               |                      |             |
| User                    | Edit      | View Reports        | Activate/Deactivate    | Copy Distribu        | te          |
|                         |           | Once the            | ne person has been ac  | ded as a collaborati | or, you may |
| Type Username or Email  | 1, Add    | User and Group Add  | ress Book              |                      | Survey.     |
| User                    | I         | Edit View Re        | ports Activate/Deactiv | vate Copy I          | Distribute  |
| 👤 Ben Freer             |           | Details 🛛 🗹 De      | tails 🖉                | ۲                    |             |
|                         |           |                     |                        |                      | BF/CO       |

| Survey Preview                                                                                                    |                                                              |
|----------------------------------------------------------------------------------------------------|--------------------------------------------------------------|
| When you have finished building your<br>survey, you may want to preview it, and test<br>it out, to make sure it runs as you intend. | Projects Contacts Library Help (2)                           |
| The full survey will now pop out into a new browser window.                                                                         | Block Options >> Choices                                     |
| We recommend extensive testing out your<br>survey before you send it out to<br>respondents.                                         | Automatic Choices Answers Single Answer Multiple Answer More |

#### More advanced options

There are a number of options that we have not covered today, but that may be of use to you:

- You can randomize people to different questions, set up skip-logic of questions, and counter-balance survey blocks.
- You can be able to upload graphics (still pictures) as well as videos
- You can pipe in responses from a previous question into the survey text or as a response option in a future question
- You can embed meta-data (e.g., sona ID, survey responses from one survey to another)
- You can distribute the survey to specific individuals; this will allow you to customize the survey to them (through embedded data).
- And much more....

BF/CO

### Thank you for today!

If you have questions, you can reach out to us:

Ben Freer (bfreer@fdu.edu)

Camilla Overup (<u>coverup@fdu.edu</u>)

٦

| Survey Flow Qualtrics workshop (for presentation)                                                                                   |                                  |                 |            |
|----------------------------------------------------------------------------------------------------|----------------------------------|-----------------|------------|
| Show Block: Ben Block (0 Questions)                                                                                                 | Add Below Move                   | Duplicate       | Delete     |
| Show Block: Camilla Block (3 Questions)                                                                                             | Add Below Move                   | Duplicate       | Delete     |
| What do you want to add? Cancel                                                                                                    |                                  |                 |            |
| Block Ranch Embedded Data Randomizer Neb Service                                                                                    | Authenticator                    |                 |            |
| ▲ End of Survey                                                                                                    |                                  |                 |            |
| + Add a New Element Here<br>If you do an experiment, it may be of use<br>"randomizer" - this will allow you to rando<br>conditions. | e to you to use<br>omly assign p | e a<br>eople to | D<br>BF/C( |

|    | Survey Flow                                                                                                    |
|----|----------------------------------------------------------------------------------------------------|
| -) | Randomizer<br>Randomly present Collapse Delete                                                                                                    |
|    | Add Below Move                                                                                                    |
|    | Add Below Move                                                                                                    |
|    | If you use a randomizer, you will need to move the blocks representing your conditions into the space below the Randomizer. Moreover, you should adjust the number within the randomizer |

- 1 = the randomizer will only display one block.
- X (number of blocks) = the randomizer will show all blocks in random order

Г